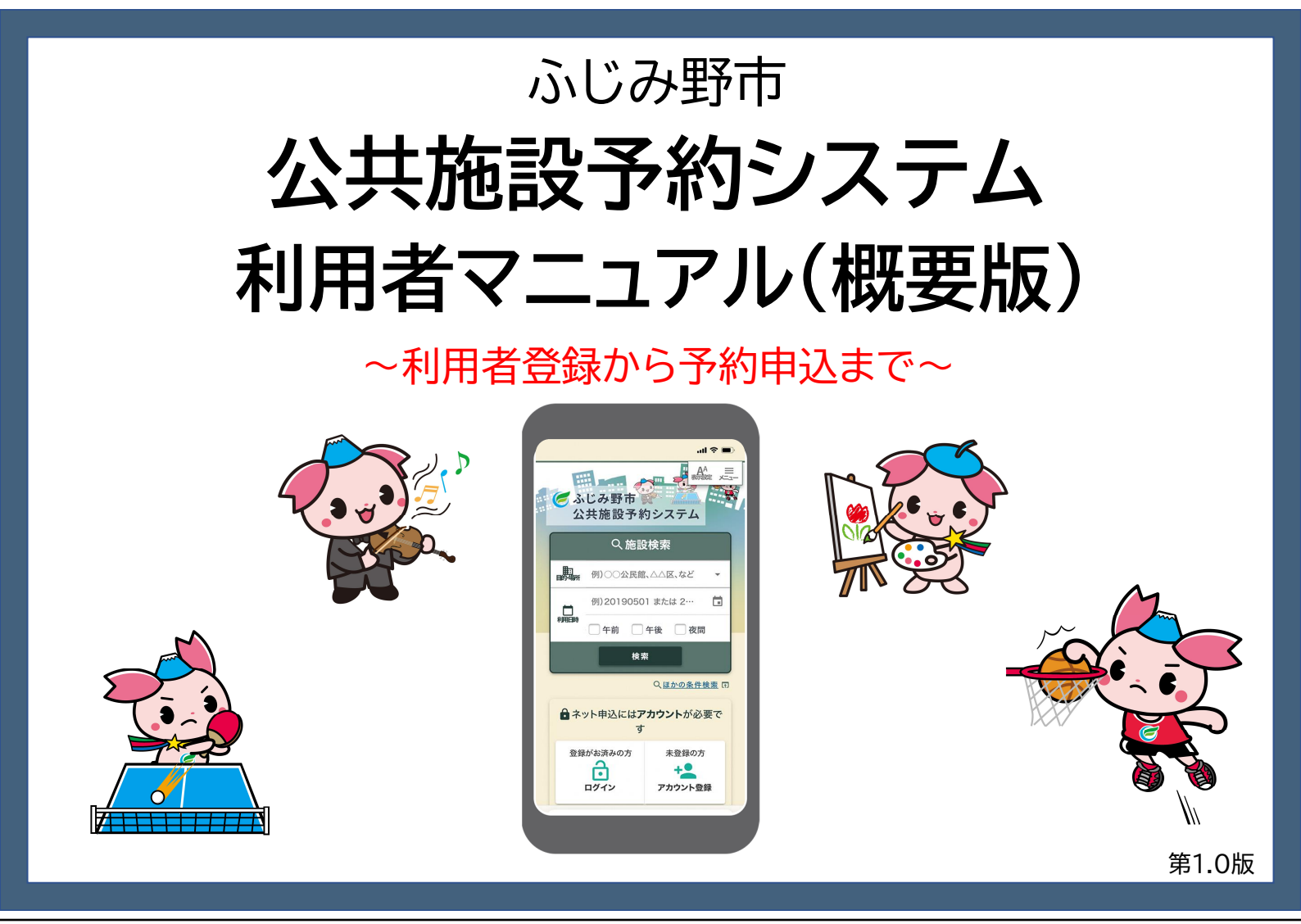

提供している機能・サービス

#### 利用者登録済の方

◆利用者情報の変更・削除

◆空き施設の検索

◆予約の申込、抽選の申込

◆施設·室場案内

◆申込状況の確認

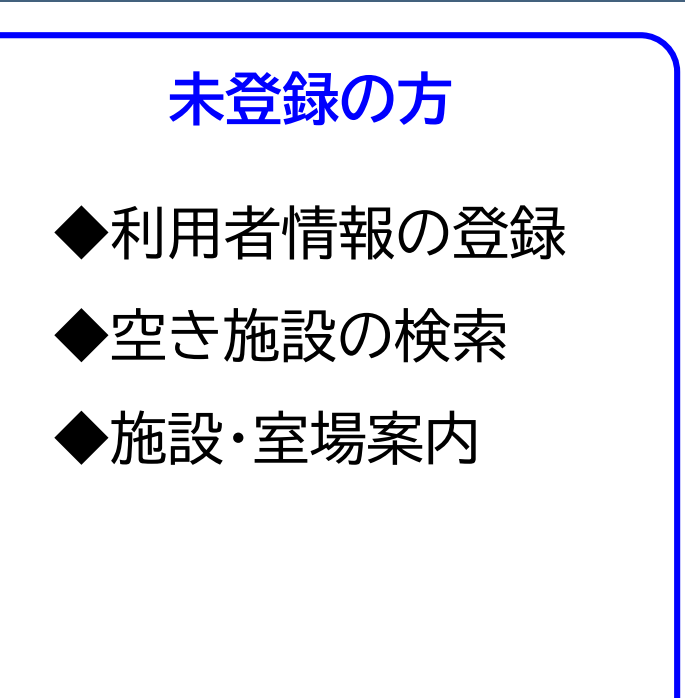

・本利用者マニュアルは通常使用においての基本操作のみに限定しています。 ・本利用者マニュアル中の画面の色が異なる場合がありますが、操作は同じです。 ・スマートフォンでの操作を想定しています。

### スマートフォンで見やすくなりました

今まではパソコン画面表示 のため、文字が小さい 新システムでは画面のサイズに合わせて 見やすくなるようレイアウトが自動的に変更されます

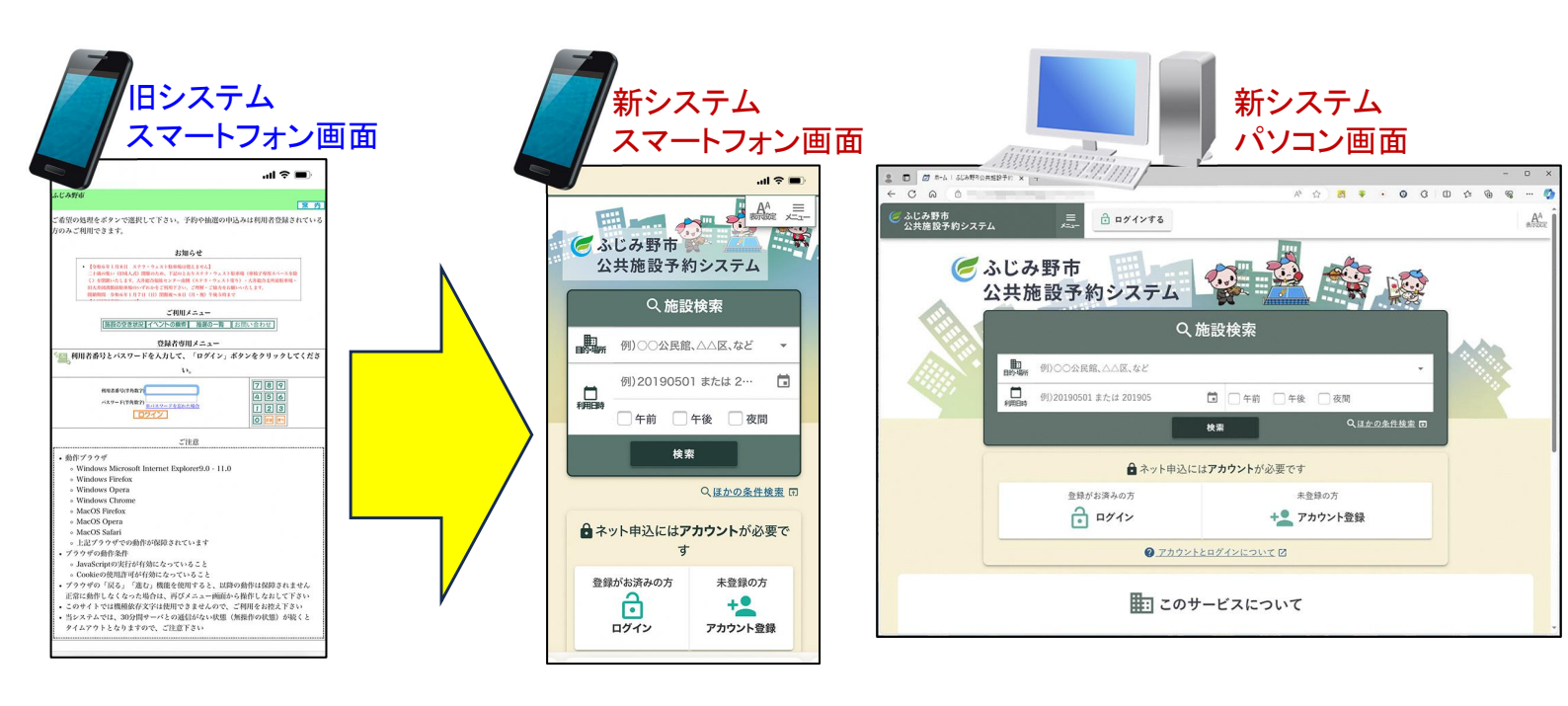

施設の予約・抽選が行えるまでの基本操作

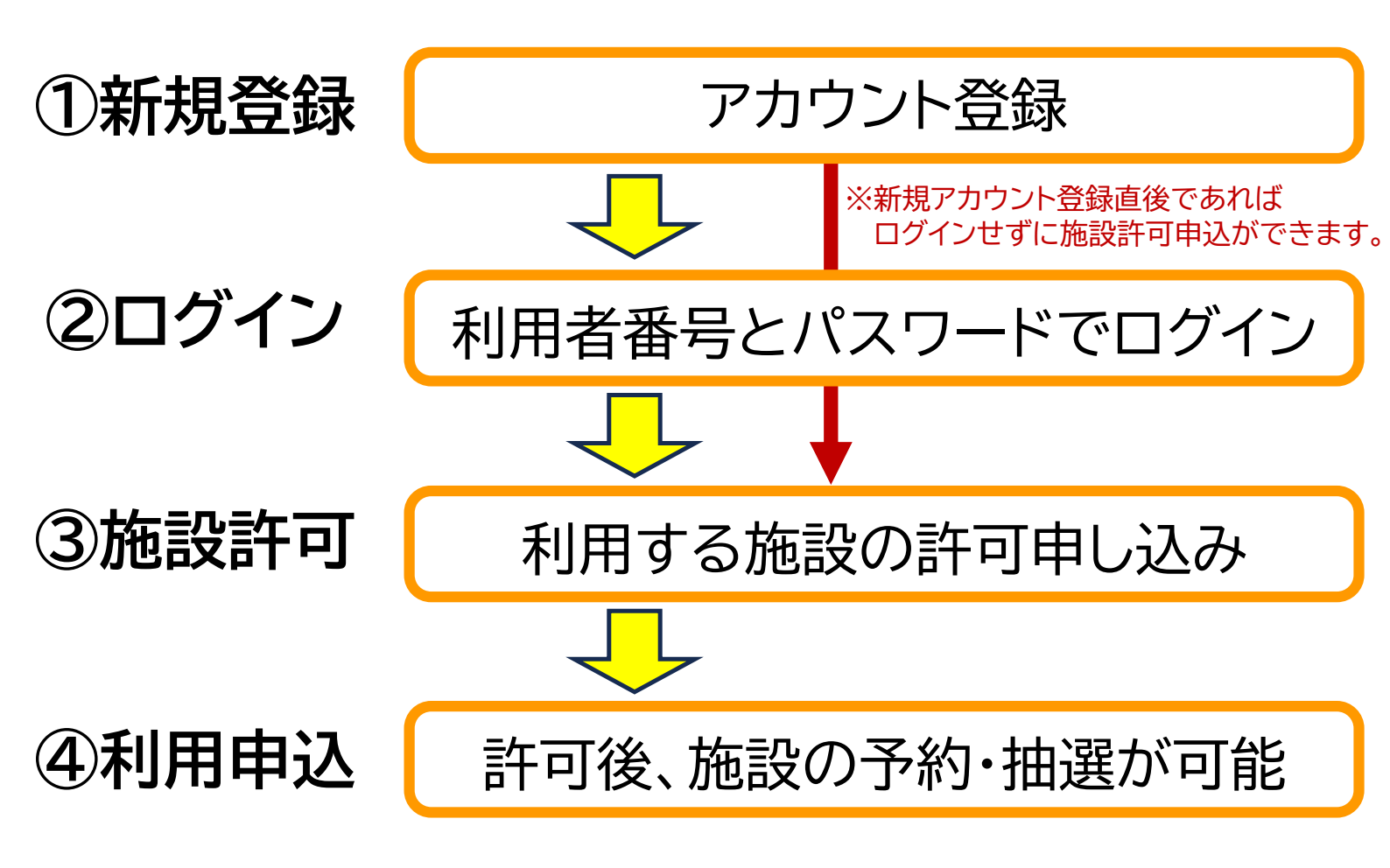

## 新システム ホーム画面

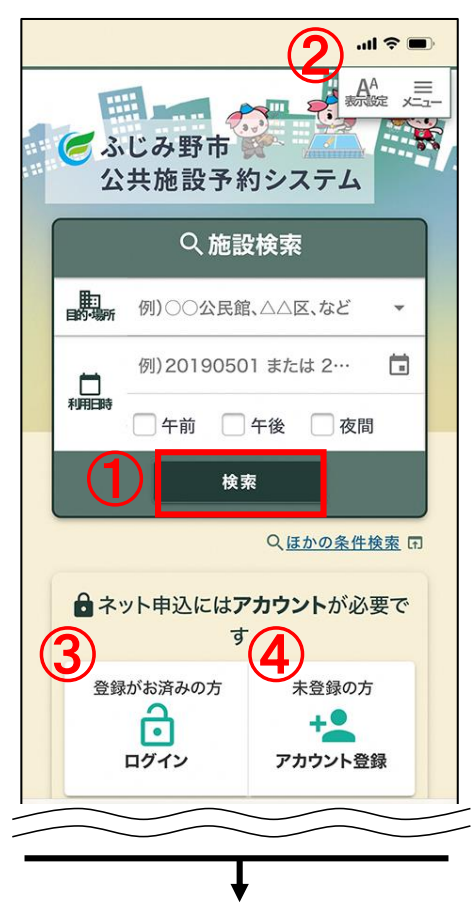

①ログインしなくても誰でも施設予約状況の確認のみできます。
 ※何も入力しない状態で「検索」ボタンを押すと
 全施設が表示されます。

②「表示設定」は文字の大きさやコントラストを変更できます。 「メニュー」は施設一覧・検索、お知らせ等へのリンクが表示されます。

③利用者登録済(利用者番号をお持ちの方)の方は、 ログインします。
※利用者番号とログインパスワードが必要です。

④新規の利用者は「アカウント登録」します。 (注意)ウェブ上からの利用者登録(アカウント登録)には、 以下が必要です。

- ・<mark>マイナンバーカード</mark>
- ・<mark>マイナンバーカード読み取り可能なスマートフォン</mark>
- ・マイナンバーカード取得時の暗証番号
  - ⇒券面事項入力補助用の暗証番号4桁数字
  - ⇒署名用電子証明書の暗証番号6文字~16文字英数字

画面を下へスクロールすると サービスの説明やお知らせのリンクが表示されます

### 1. 新規アカウント登録(登録の流れ)

ウェブ申請は、お手持ちのスマートフォンに<mark>専用アプリ</mark>をインストールします。 マイナンバーカードの券面読取機能と電子署名機能を実施する流れとなります。

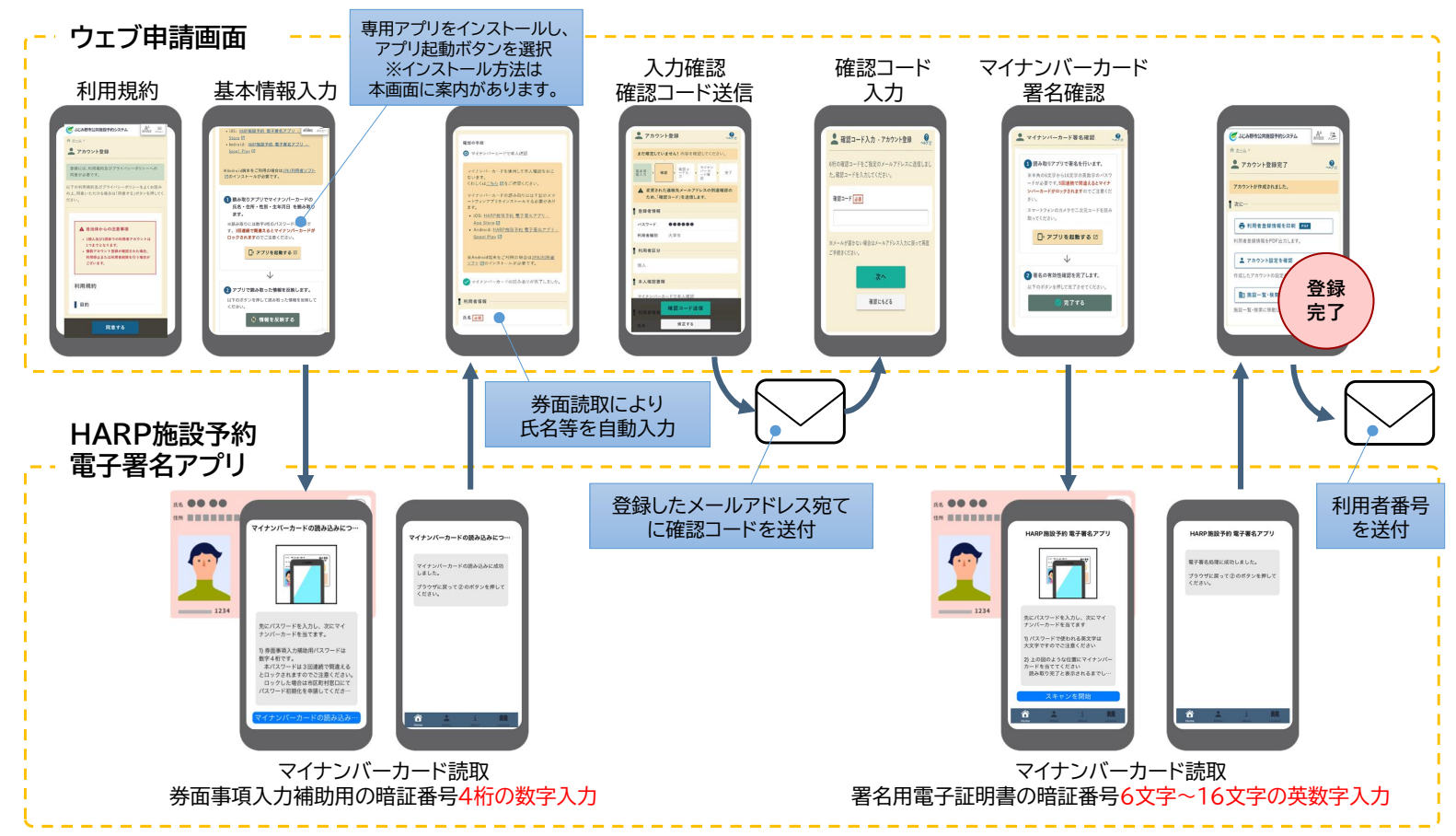

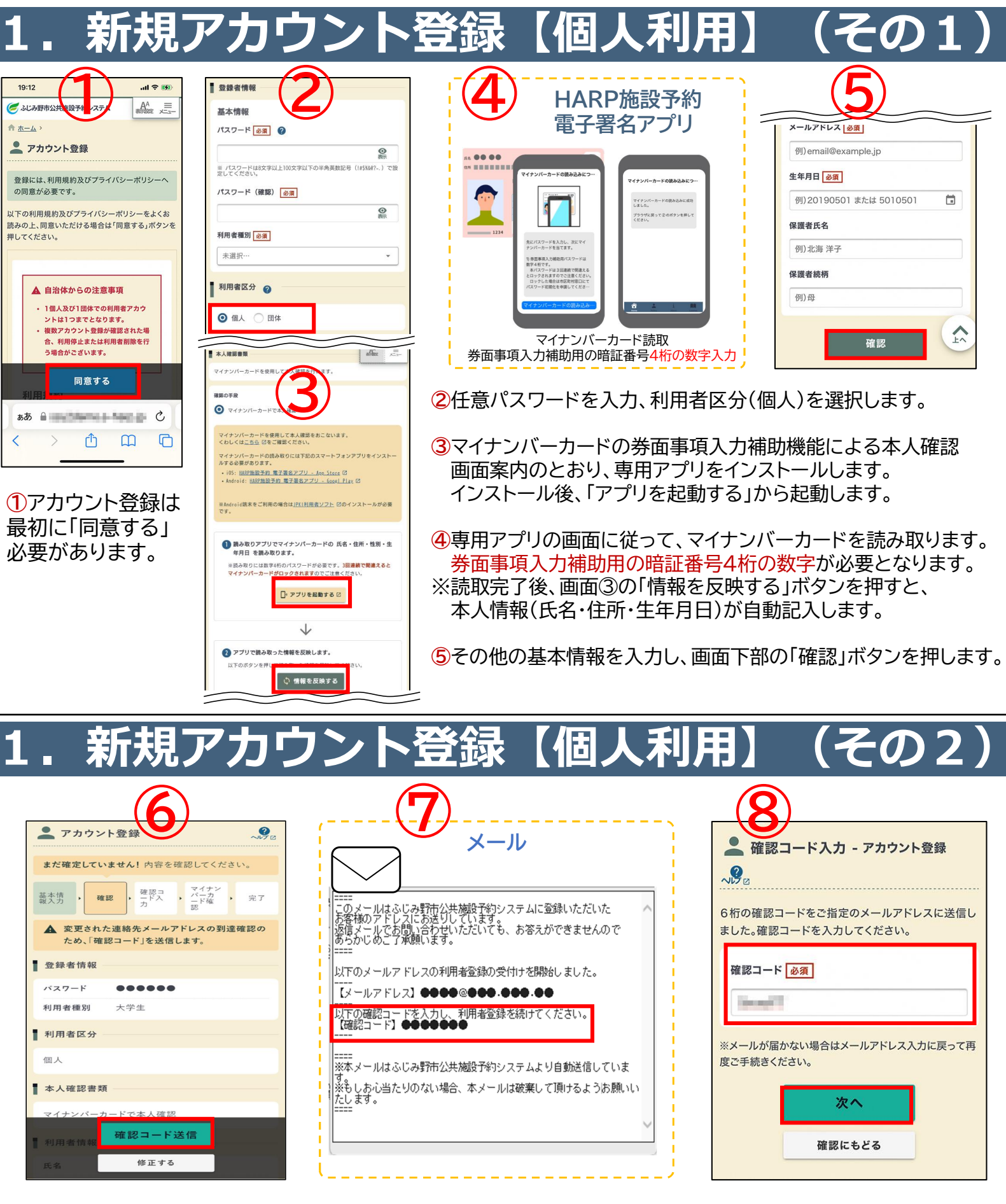

⑥登録内容を確認し、問題なければ「確認コード送信」ボタンを押します。 送信ボタン押下後、スマートフォン画面は画面⑧へ進みます。 登録したメールアドレスに通知が届きます。

⑦登録したメールアドレス宛に「確認コード」が記載されたメールが届きます。 ※メール受信に時間がかかることがあります。

⑧メール本文の6桁の確認コードを入力し、「次へ」ボタンを押します。

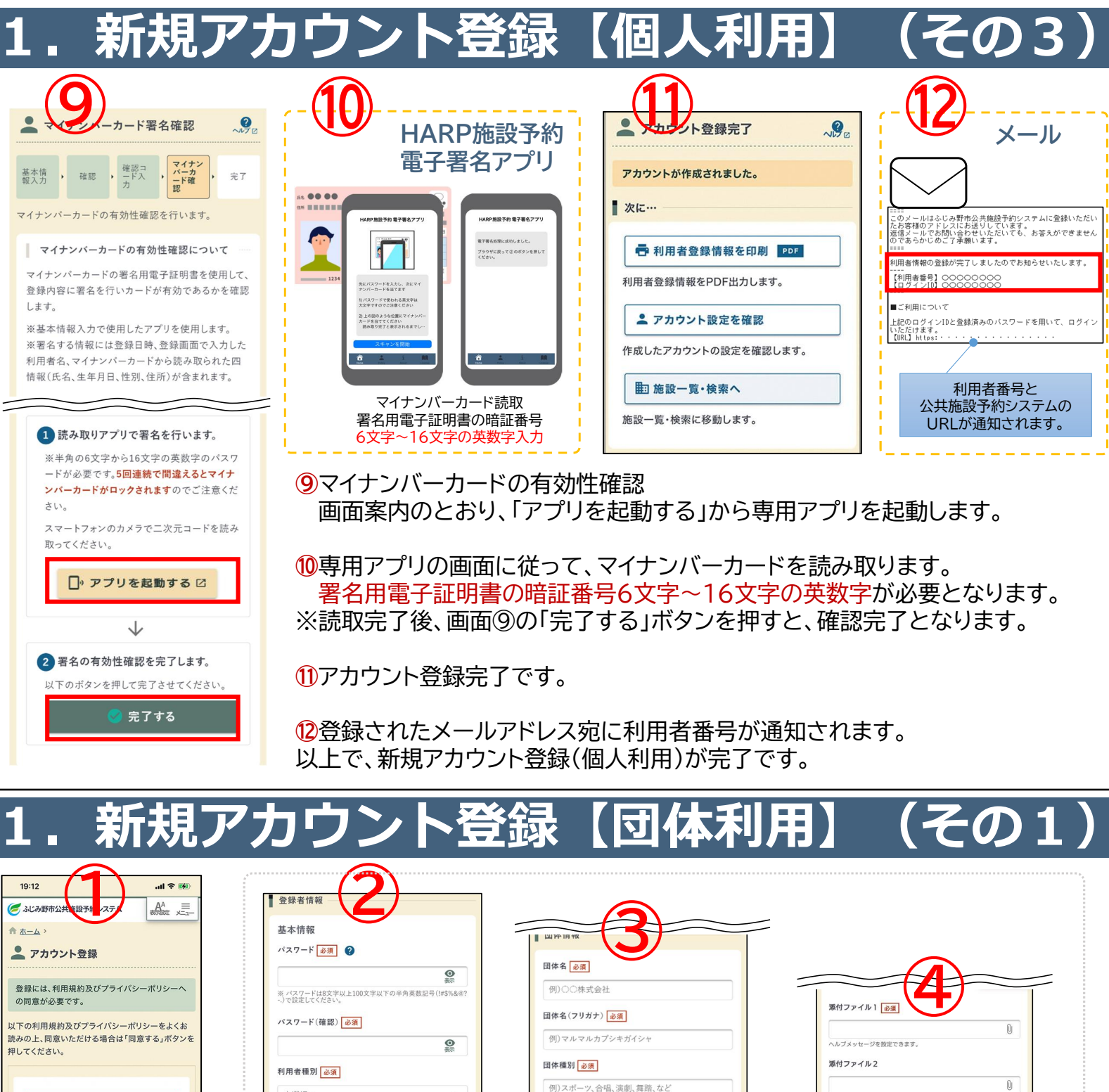

自治体からの注意事項

1 個人及び1個体での利用者アカウントはつまてとなります。

複数アオウントを豊か確認された場合、利用停止時後に利用者削減を行う場合かございます。

同意する

ああ

①

①

例)スポーツ、合唱、演劇、舞踏、など 未選択 /ブメッセージを設定できます 利用者区分 ? 団体人数必須 大人 )個人 🗿 団体 0人 女性 男性 0人 小人 0人 女性 男性 0人 合計人数 0人 画面は開発中のものにつき、実際の画面と異なる表記になる場合があります。

 アカウント登録は 最初に「同意する」
 必要があります。 ②任意パスワードを入力、利用者区分(団体)を選択します。
 ③団体情報(団体名、団体種別、人数)を入力します。
 ④ファイル添付欄に、団体名簿の電子データ(Excel、PDF、画像ファイル形式のいずれか)を登録してください。
 ※団体名簿(様式)は、市ホームページで公開しております。(R6年2月9日時点)
 (https://www.city.fujimino.saitama.jp/soshikiichiran/joho\_tokeika/digital/12816.html)

2~④の登録者情報入力が終わりましたら、画面下部の「次へ」ボタンを押します。

| 1.新規ア                                                                                                    | カワント営                                                                                   | 「録【団体利用】(その2)                                                                                                    |
|----------------------------------------------------------------------------------------------------|-----------------------------------------------------------------------------------------|----------------------------------------------------------------------------------------------------|
| 5<br>                                                                                                    | 副责任者情報                                                                                  | <b>⑥以降</b>                                                                                                    |
| 基本情報入力                                                                                                    | <ul> <li>✓ 副責任者有無</li> <li>副責任者氏名 (20ガナ) 参須</li> <li>例)ホッカイタロウ</li> </ul>               | 【個人利用】の手順⑥~⑫と同じ操作となります。<br>以上で、新規アカウント登録(団体利用)が完了です。                                                                                                |
| <ul> <li>本人確認書類</li> <li>マイナンバーカードを使用して本人確認を行います。</li> <li>確認書区分</li> <li>④ 代表者 ○ 副責任者</li> <li>本人確認書類</li> <li>④ マイナンバーカードで本人確認</li> <li>マイナンバーカードを使用して本人確認をあこない</li> </ul> | 郵便番号 <u>必須</u><br>例)0123456<br>住所 <u>必須</u>                                             |                                                                                                    |
| 生年月日       (回)       20190501 または 5010501       (こ)         保護者氏名       (何)       北海 洋子         保護者銘柄       (何)       (四)         御賀任書情報       副賞任者有無                        | 5代表者・副責任者の情<br>・「連絡先の設定」は、施<br>・「本人確認」は、マイナン<br>「確認者区分で選択し<br>※マイナンバーカート<br>・そのほかの責任者の情 | 「報入力 ・ マイナンバーカードの読み込み<br>該 設等からの連絡を受ける方を選択します。<br>ンバーカードの券面事項入力補助機能による本人確認です。<br>∧た方のマイナンバーカード確認が必要となります。<br>ド読み取り方法は、【個人利用】の手順③④と同じ。」<br>「報を入力します。 |
| 確認                                                                                                    | ・副責任者を登録する場<br>を入力します。                                                                  | 景合、「副責任者有無」チェック欄に ☑ を付け、副責任者の情報                                                                                                    |

・必要な情報の入力が終わりましたら、「確認」ボタンを押します。

# 2. ログイン画面

| 🥑 ふじみ野市公共施設予約システム                                |               |
|--------------------------------------------------|---------------|
| อิ อฮาว                                          | ~K7 (2        |
| ネット申込を続けるにはログインし                                 | てください。        |
| 利用者ログインID 必須       1       パスワード 必須              | <b>③</b><br>颜 |
| ☐ □グイン                                           |               |
| ■ ログインでお困りの方                                     |               |
| パスワードを忘れた<br>パスワード再設定へ<br>パスワードを再設定するための手線<br>す。 | きを行いま         |
| ログインIDを忘れた                                       |               |
| ログインID通知へ                                        |               |
| 登録済みのメールアドレス宛にロク<br>送りします。                       | 「インIDをお       |
|                                                  | TV            |

..ll 🕆 🔳

※新規アカウント登録直後で、そのままホーム画面に戻れば ログインした状態になりますので、そのまま施設利用許可申込に進めます。

①ログインIDに、アカウント登録時にメールまたは施設にて 通知された「利用者番号」を入力します。

②アカウント登録時に自身で設定したパスワードを入力します。 入力後、「ログイン」します。

③パスワード再設定へ(パスワードを忘れた場合) ログインIDとメールアドレス、連絡先電話番号を入力し、 メールアドレス宛にパスワード再発行通知を送付します。

④ログインID通知へ(利用者番号を忘れた場合) パスワード、メールアドレス、連絡先電話番号を入力し、 メールアドレス宛にパスワード再設定通知を送付します。

※アカウント情報の変更や削除、メール受信変更については 別途ヘルプを参照願います。

※ログインID・パスワード共に忘れた場合は運用に従い 窓口にて対応してください。

### 3.施設利用許可申込

利用したい施設の利用許可申込を行います。(この時点では、まだ予約申込できません) 施設利用許可申込を実施 ⇒ 施設で審査(許可・不許可) ⇒ 予約・抽選の申込が可能

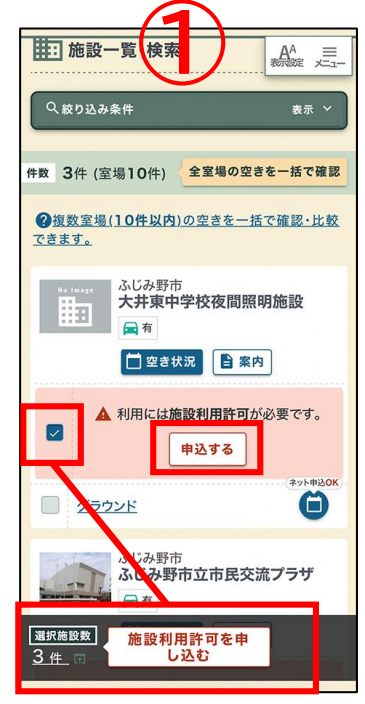

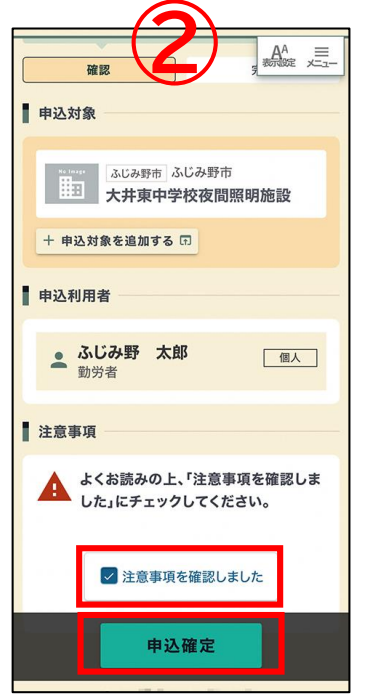

| <b>(</b> ふじみ野                                                                                                    | 市公共旅設予約シテム                                                                                                   | A <sup>A</sup> |
|----------------------------------------------------------------------------------------------------|----------------------------------------------------------------------------------------------------|----------------|
| <b>俞</b> <u>赤一ム</u> >                                                                                                    | 申込状況 >                                                                                                    |                |
| 施設                                                                                                    | 利用許可申込内容                                                                                                    | ~10            |
| 申込日:202                                                                                                    | 23/12/26(火)                                                                                                  | <br>援          |
| 状態                                                                                                    | ▲ 審査待ち                                                                                                    |                |
| 施設                                                                                                    | 大井東中学校夜間照明                                                                                                   | 施設             |
| בת<br>ק                                                                                                    | の申込は現在「審査待ち」の<br>,                                                                                           | 状態で            |
| ▲ こで<br>す。<br>この施設                                                                                                    | の申込は現在「審査待ち」の                                                                                                | が状態で           |
| ▲ この施設                                                                                                    | り申込は現在「審査待ち」の<br>,<br>,<br>,<br>,<br>,<br>,<br>,<br>,<br>,<br>,<br>,<br>,<br>,<br>,<br>,<br>,<br>,<br>,<br>, | り状態で           |
|                                                                                                    | の申込は現在「審査待ち」の<br>。<br>について<br>                                                                               | の状態で           |
| CO施設     Co施設     Co施設     CDE     CDE | の申込は現在「審査待ち」の                                                                                                | の状態で           |
| <ul> <li>この施設</li> <li>大井東日</li> <li>連絡先: 「</li> </ul> <li>各種操作</li>                                                                                                    | か申込は現在「審査待ち」の<br>について<br>                                                                                    | や状態で           |
|                                                                                                    | <b>ク申込は現在「審査待ち」の</b><br>について<br><u>中学校夜間照明施設</u><br><u>~ 049-220-2090</u>                                    | の状態で           |

曲

①利用したい施設を検索して「申込する」をします。

複数施設同時に申込する時はチェックを入れて、画面下部の「施設利用許可を申し込む」を押します。

②注意事項を確認し、チェックして、「申込確定」を押します。

③申込後に「申込状況」から施設利用許可申込の審査状況を確認できます。

### 4.予約申込(その1)

#### 利用したい施設から予約申込を実施します。

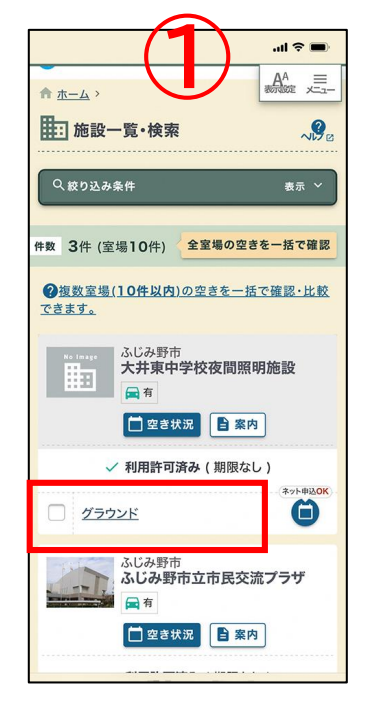

|                 | _(       | 2)                    | <del>ک</del> اند. | -      |
|-----------------|----------|-----------------------|-------------------|--------|
|                 | 中学校。 ウンド | 一一世也設                 | REALER            | ,<br>, |
| < <b>(</b> ) ti | 報        | ♥ アクセス                |                   | >      |
| 駐車場             | ■有       |                       |                   |        |
| 電話番号            | 049-     | 220-2090              |                   |        |
| FAX番号           | 049-     | 269-4774              |                   |        |
| 外部HP            |          |                       |                   |        |
|                 | (空き)     | <b>予約申込</b><br>状況を確認) |                   |        |
|                 | ٥        | 設備一覧                  |                   |        |
| 面               |          |                       |                   |        |
| 全面              |          |                       |                   |        |
| A面              |          |                       |                   |        |
| B面              |          |                       |                   |        |
|                 |          |                       |                   |        |

①予約したい施設を検索後、施設の室場・面をクリックします。

②施設の内容を確認して「予約申込(空き状況を確認)」を押します。

③予約したい日時を選択して、画面下部の「確認」を押します。

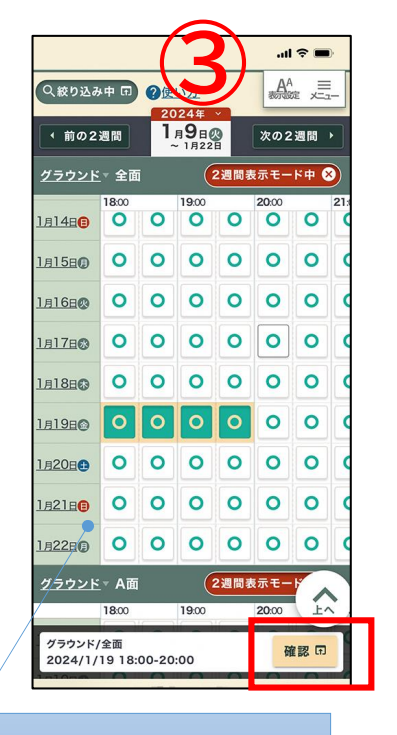

使い方のヘルプ画面が 最初に表示されます。 (不要な方はスキップ可能)

|                                      | 4. 予約申込(その2                                                                                                    |                                                                                                    |
|--------------------------------------|----------------------------------------------------------------------------------------------------|----------------------------------------------------------------------------------------------------|
| ・・・・・・・・・・・・・・・・・・・・・・・・・・・・・・・・・・・・ | よい会野市公共施設予約システム     AA 三<br>AA 三<br>AA 三<br>AA<br>AA |                                                                                                    |
| 5 人<br>町内/町外 市内                      | 内容入力 → 支払方法 → 確認 → 完了<br>支払方法を選択してください。                                                                                                    | 注意事項 よくお読みの上、「注意事項を確認しま                                                                            |
| 連絡事項                                 | 現金 ~ 6,000 円                                                                                                    | <ul> <li>天候、グラウンド状況等により使用中止となる場合がありますのでご留意ください。</li> <li>グラウンド</li> <li>この施設は利用審査があります。</li> </ul> |
| 室場利用料 6,000 円                        | 確認内容入力にもどる                                                                                                    | ✓ 注意事項を確認しました                                                                                      |
|                                      |                                                                                                    | <b>申込確定</b><br>修正する ▼                                                                              |

④利用目的や利用人数等必要事項を入力して「支払方法へ」

⑤支払方法を選択して「確認」ボタンを押します。

⑥「注意事項を確認しました」にチェックを入れて「申込確定」を押します。

| 4.                                                                     | 予約の確認                                                                                                    |
|------------------------------------------------------------------------|----------------------------------------------------------------------------------------------------|
| <complex-block><complex-block><image/></complex-block></complex-block> | ・       ・       ・       ●       ●       ●       ●       ●       ●       ●       ●       ●       ●       ●       ●       ●       ●       ●       ●       ●       ●       ●       ●       ●       ●       ●       ●       ●       ●       ●       ●       ●       ●       ●       ●       ●       ●       ●       ●       ●       ●       ●       ●       ●       ●       ●       ●       ●       ●       ●       ●       ●       ●       ●       ●       ●       ●       ●       ●       ●       ●       ●       ●       ●       ●       ●       ●       ●       ●       ●       ●       ●       ●       ●       ●       ●       ●       ●       ●       ●       ●       ●       ●       ●       ●       ●       ●       ●       ●       ●       ●       ●       ●       ●       ●       ●       ●       ●       ●       ●       ●       ●       ●       ●       ●       ●       ●       ●       ●       ●       ●       ●       ●       ●       ●       ●       ●       ●       ● |
| ※上記①、②はどちらでも同じです。                                                      | ゴ         ゴ         ゴ         ブ/コンは現在の進行状態を<br>表します。                                                                                                    |

#### 5. 抽選申込(その1)

利用したい施設の抽選申込を実施します。

| ✓ 利用<br>Q <sub>室場:</sub>  | 件可)<br>多目       | <b>戸</b><br>日<br>的7 | - ( J | 明限<br>ル G                         |                       | ,                  |     | 3  | <b>ا</b><br>۸۹ | <b>?।</b><br>₹ × |    |
|---------------------------|-----------------|---------------------|-------|-----------------------------------|-----------------------|--------------------|-----|----|----------------|------------------|----|
| Q 絞り込。<br>4 前の2   多目的ホ・   | み中<br>2週間<br>ール |                     | 0     | 使い<br>202<br>7 <sub>月</sub><br>~7 | 方<br>4年<br>1日<br>/月14 | ×<br>月<br>4日<br>2遇 | 1 1 | 次( | の2<br>E—       | 週間               | •  |
|                           | 09              | 10                  | 11    | 12                                | 13                    | 14                 | 15  | 16 | 17             | 18               | 19 |
| 7 <u>月1日</u> ()<br>⑥ #38  |                 | đ                   |       |                                   |                       | (                  | 3   |    |                |                  | ø  |
| <u>7月2日</u> (2)<br>(1) 推選 | Ċ               | ø                   |       |                                   |                       | (                  | 3   |    |                |                  | đ  |
| <u>7月3日</u> 余<br>⑥ 抽選     | Ċ               | đ                   |       |                                   |                       | (                  | 3   |    |                |                  | đ  |
| 7月4日<br>〇 抽選              |                 | đ                   |       |                                   |                       | (                  | 3   |    |                |                  | đ  |
| <u>7月5日</u> 〇<br>⑥ 抽選     |                 | ø                   |       |                                   |                       | (                  | 3   |    |                |                  | đ  |
| 7月6日                      |                 | đ                   |       |                                   |                       | (                  | 3   |    |                |                  | đ  |
| <u>7月7日</u> 日<br>◎ 抽測     |                 | đ                   |       |                                   |                       | (                  | 3   |    |                |                  | đ  |

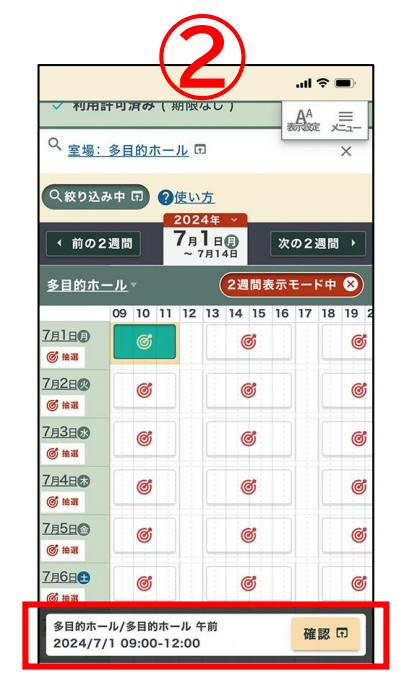

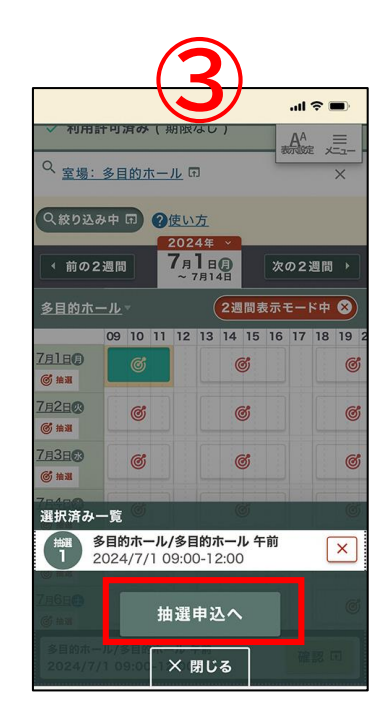

①利用したい施設の室場を検索後、抽選期間の場合は赤いアイコン(的マーク)が表示されます。

②予約したい日時の部分をタップして下部の「確認」を押します。 この時に複数同時に申し込むこともできます。

③申込内容に間違いがないことを確認後、「抽選申込へ」。

| 5. 抽選申込(その2)                        |                                                 |                                      |  |  |  |  |
|-------------------------------------|-------------------------------------------------|--------------------------------------|--|--|--|--|
| () () () () () () () () () () () () | したいていたいでは、これでは、これでは、これでは、これでは、これでは、これでは、これでは、これ | ・・・・・・・・・・・・・・・・・・・・・・・・・・・・・・・・・・・・ |  |  |  |  |

④利用目的や利用人数等必要事項を入力して「確認」を押します。

⑤画面を下にスクロールして「注意事項を確認しました」にチェックします。

⑥「申込確定」を押すと、抽選申込完了画面になります。

### . 抽選申込の確認

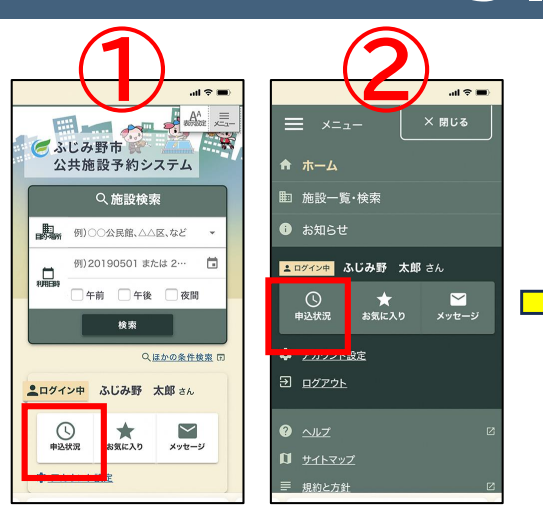

①ログイン後、ホーム画面の「申込状 況」から抽選申込・結果の確認がで きます。

2ログイン後、メニューの「申込状 況」から抽選申込・結果の確認がで きます。

※上記①、②はどちらでも同じです。

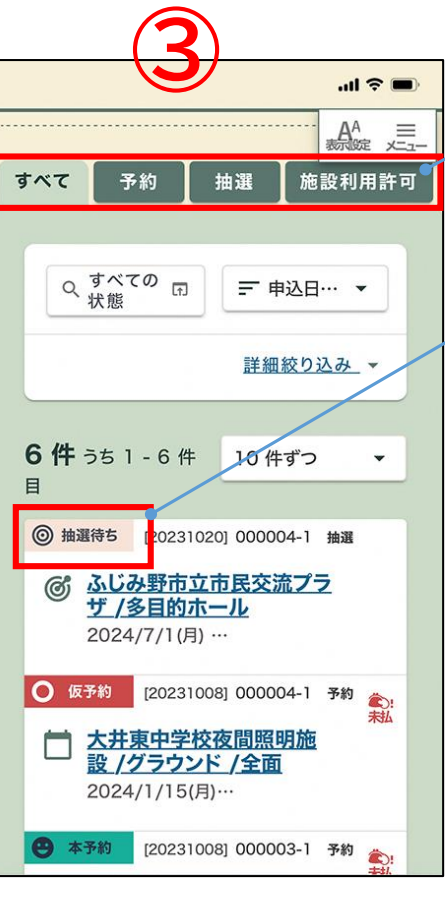

利用状況 ③申込状況の画面では、 以下の内容が表示されます。 種別タブで一覧に表示する 申込の種類を選択できます。 利用状況では、現在の抽選状

況がわかります。

種別タブ

### その他注意事項(その1)

#### 【本マニュアルについて】

・公共施設予約システムを利用するうえで、よく使う基本機能のみを説明しております。ほかの機能などについては、オンラインマニュアルや市ホームページをご参照ください。

・説明画面はスマートフォンの画像イメージとなっております。パソコンやタブレットにつきましても操作方法 は同じとなります。

#### 【利用者登録(アカウント登録)について】

・施設窓口での申請書提出による利用者登録も可能です。

・施設により、利用者登録申請書以外に必要な書類が異なる場合がありますので、利用したい施設にお問い合わせください。

・メールアドレスをお持ちでない方は、施設窓口での利用者登録をお願いします。

・個人・団体ともに複数アカウントの所有は禁止です。

#### 【利用者情報の更新・変更について】

・利用者情報の変更がある場合、施設窓口での利用者登録申請書(変更)をご提出願います。 団体名簿の変更についても同様です。

・システムでは「メールアドレス」「パスワード」のみ、任意に変更することが可能です。

#### 【マイナンバーカードについて】

・ウェブ申請での利用者登録(アカウント登録)は、マイナンバーカードが必要です。また、マイナンバーカード読 み取り可能なスマートフォンに対応していることが必須となります。お持ちのスマートフォンが対応しているか ご確認ください。

・マイナンバーカードの署名用電子証明書、利用者証明用電子証明書が必要となります。登録済みかつ有効期 限が切れていないことをご確認ください。

#### その他注意事項(その2)

#### 【お支払い方法について】

・予約申込の際、支払方法でオンライン決済(クレジットカード)を選択した場合は、各種クレジット支払画面の 指示に従い、支払用サイトでの決済をお願いします。

【よくある質問、オンラインマニュアルについて】 公共施設予約システムの「ヘルプ」によくある質問とオンラインマニュアルを掲載しております。

■ヘルプ画面の閲覧方法

メニュー → ヘルプ を選択します。 よくある質問・オンラインマニュアルを参照できます。

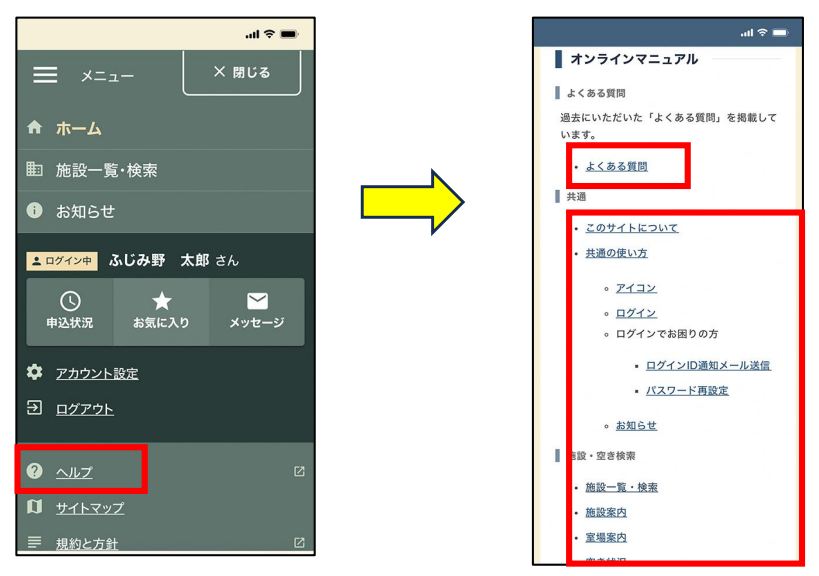